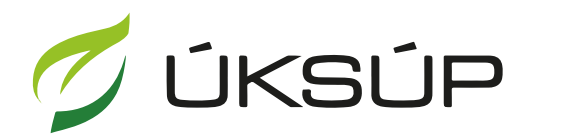

ÚSTREDNÝ KONTROLNÝ A SKÚŠOBNÝ ÚSTAV POĽNOHOSPODÁRSKY V BRATISLAVE

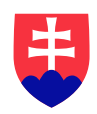

## Manuál pre hlásenie o vyklčovaní vinohradu

Kontakt na technickú podporu ÚKSÚP:

podporacur@uksup.sk

+421 2 5988 0215 +421 2 5988 0372 +421 2 3278 6347 otvorenie stránky s elektronickými službami ÚKSÚP : <u>https://cur.uksup.sk/public/service-list</u>
 V prípade, že je užívateľ už prihlásený v systéme CÚR, na hlavnej stránke ( nastaví sa na ňu tlačidlom v ľavom hornom rohu ) má pripravený odkaz na elektronické služby ÚKSÚP

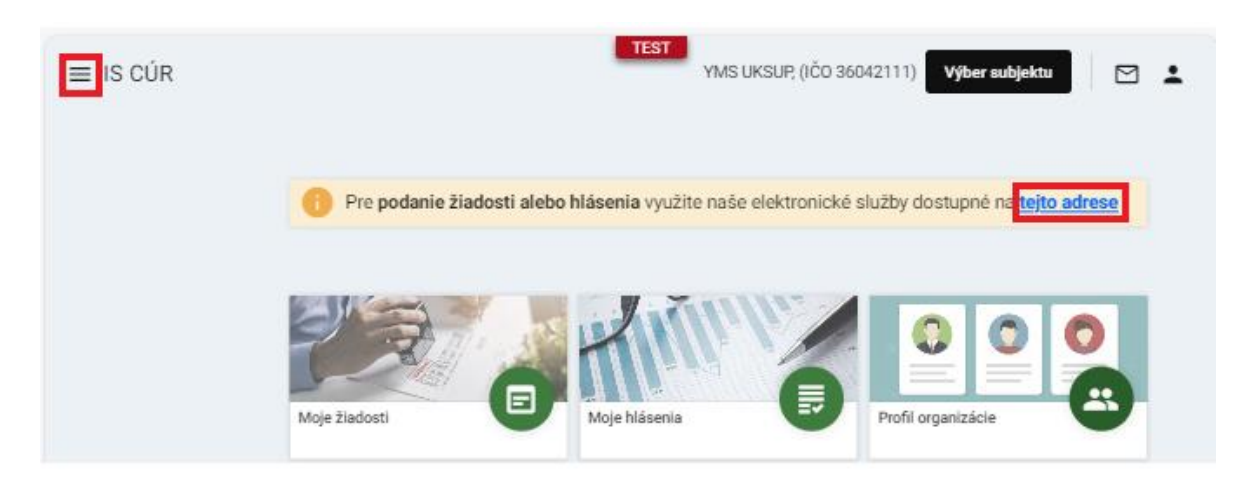

2. výber "Register vinohradov" v záložke "Hlásenia a oznámenia"

| Oficiálna stránka ÚKSÚP • Slovensky •                                                                                                    |  |  |  |  |  |
|----------------------------------------------------------------------------------------------------|--|--|--|--|--|
| Elektronické služby                                                                                                    |  |  |  |  |  |
| Na stránke Elektronické služby sa nachádzajú elektronické formuláre, ktoré sa využívajú<br>pri podávaní úkonov a hlásení voči Ústrednému kontrolnému a skúšobnému ústavu<br>poľnohospodárskemu. |  |  |  |  |  |
| Kontakt na technickú podporu ÚKSÚP: <u>podporacur@uksup.sk</u>                                                                                                    |  |  |  |  |  |
| +421 2 5988 0215, +421 2 5988 0372, +421 2 3278 6347                                                                                                    |  |  |  |  |  |
| Žiadosti         Hlásenia a oznámenia         Datasety                                                                                                    |  |  |  |  |  |
| Register vinohradov                                                                                                    |  |  |  |  |  |
| Register obchodníkov s vinárskymi produktmi                                                                                                    |  |  |  |  |  |
| Register ekologickej poľnohospodárskej výroby                                                                                                    |  |  |  |  |  |
| <u>Hlásenia spotreby hnojív a spotreby a predaja prípravkov na ochranu rastlín</u>                                                                                                    |  |  |  |  |  |
| Hlásenie o celkovom množstve sekundárnych zdrojov živín a kompostov uvedených do obehu                                                                                                    |  |  |  |  |  |
| <u>Ohlasovanie hnojív s označením ES alebo CE</u>                                                                                                    |  |  |  |  |  |
|                                                                                                    |  |  |  |  |  |
|                                                                                                    |  |  |  |  |  |
| Prevádzkovateľom služby je Ústredný kontrolný a skúšobný ústav<br>poľnohospodársky v Bratislave USTREDNÝ KONTROLNÝ A SKUŠODNÝ ÚSTAV<br>POLNOHOSPODŘESKY V BRATISLAVE                            |  |  |  |  |  |

3. voľba služby "Hlásenie o vyklčovaní vinohradu" a "Prejsť na službu"

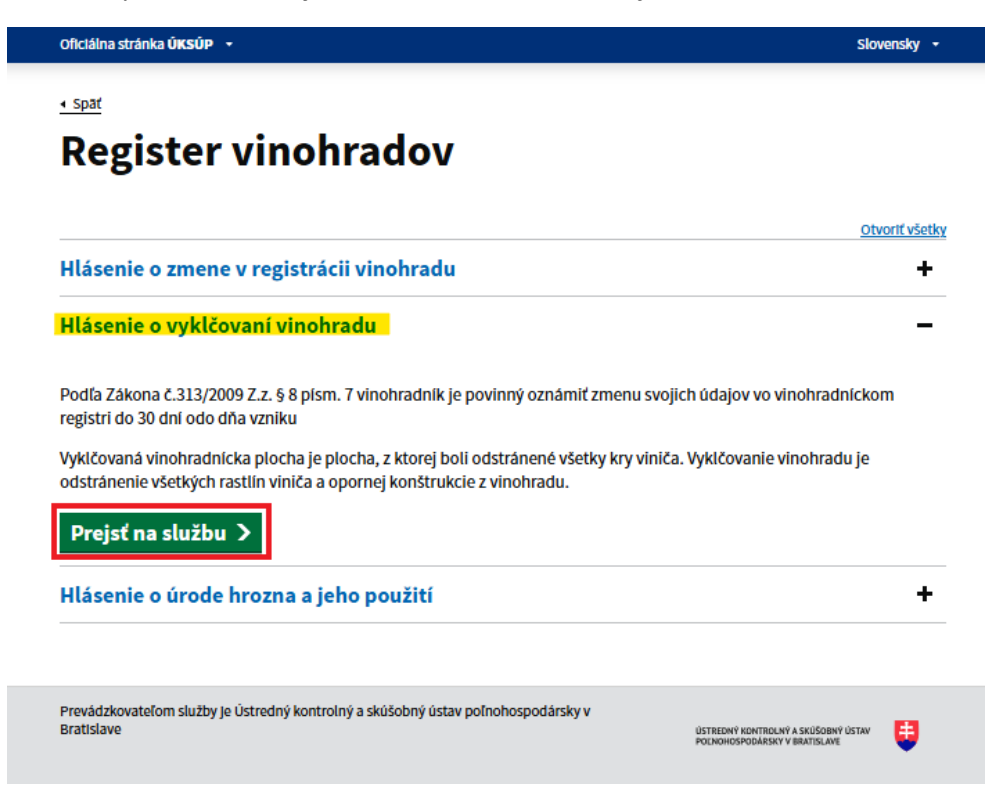

4. vyplnenie prihlasovacích údajov a následné prihlásenie cez tlačidlo "**Prihlásiť sa**" ( ako **Prihlasovacie meno** uviesť registrovaný email )

|                               |                                                                                    | Sidvencina                                                                                |
|-------------------------------|------------------------------------------------------------------------------------|-------------------------------------------------------------------------------------------|
| Prihlasovacie meno*           | senie                                                                              |                                                                                           |
| Heslo*                        | Ø                                                                                  | Centrálny údajový                                                                         |
|                               | Zabudii ste hesio?                                                                 | repozitár                                                                                 |
| Prihlá                        | sit sa                                                                             |                                                                                           |
| Regis                         | tracia                                                                             | Ústredný kontrolný a skúšobný ústav<br>poľnohospodársky v Bratislave                      |
|                               | Tyms                                                                               |                                                                                           |
| dporované prehliadače: Chrome | , Microsoft Edge, Firefox, Safari 9+.                                              | ΙΙSTREDNÝ ΚΟΝΤΒΟΙ ΝΥ Α SKIJČABINÝ ΠΟΤΑυ                                                   |
| sporovane prehliadace: Chrome | , Microsoft Edge, Firefox, Safari 9+.<br>Iný kontrolný a skúšobný ústav poľnobosno | ÚSTREDNÝ KONTROLNÝ A SKÚŠOBNÝ ÚSTAV<br>VIÁrsky v Bratislave POĽNOHOSPODÁRSKY V BRATISLAVE |

5. zobrazia sa základné údaje hlásenia, kde sa vyberie číslo registrovaného vinohradu, vyplní sa rok vyklčovania a zvolí sa, či bol vyklčovaný celý vinohrad, alebo iba jeho časť a či je plánovaná opätovná výsadba.

V prípade, že vyklčovaný bol celý vinohrad, žiadosť nepokračuje ďalšími stránkami.

Možné je vybrať aj kontaktnú osobu, prípadne doplniť poznámku, na ďalšiu záložku sa pokračuje prostredníctvom tlačidla v pravom hornom rohu formulára

| ≡ Detail žiadosti / hlásenia                    |                                                                                                    |
|-------------------------------------------------|----------------------------------------------------------------------------------------------------|
| Číslo hlásenia<br>Subjekt                       | Základné údaje Zrušiť Pokračovať                                                                                                    |
| Typ hlásenia<br>Hlásenie o vyklčovaní vinohradu | Nápoveda pre podanie žiadosti / hlásenia                                                                                                    |
|                                                 | Údaje žiadosti / hlásenia                                                                                                    |
| Základné údaje                                  | Typ žiadosti / hlásenia *<br>Hlásenie o vyklčovaní vinohradu 👻                                                                                                    |
|                                                 | Údaje žiadateľa / ohlasovateľa                                                                                                    |
|                                                 | Ziudatef / Ohiasvatef<br>YMS vinářstvo, (IČO 98765432)                                                                                                    |
|                                                 | Registračné číslo vinohradu * 2010110024 × •                                                                                                    |
|                                                 | Vyklčovaný celý vinchrad Vyklčovaná časť vinchradu Vyklčovaná časť vinchradu mám záujem o opäťovnú výsadbu vyklčovanej časti vinchradu nežiadam o opäťovnú výsadbu vyklčovanej časti vinchradu |
|                                                 | Rok vyktovana *<br>2024                                                                                                    |
|                                                 | Kontaktná osoba 👻                                                                                                    |
|                                                 | Poznámka                                                                                                    |
|                                                 | Tu môžete uviesť poznámky k podávanej žiadosti / hláseniu                                                                                                    |

 následne sa skontrolujú prípadne aktualizujú základné údaje o užívateľovi vinohradu, prípadne aj adresy a kontaktné osoby a pokračuje sa na ďalšiu záložku tlačidlom "Pokračovať"

| ≡ Detail žiadosti / hlásenia                        |                                 |                    |             |                     |        | TES              | Zrušiť podan | ie 🔶 [        | ⊴ ≗      |
|-----------------------------------------------------|---------------------------------|--------------------|-------------|---------------------|--------|------------------|--------------|---------------|----------|
| Číslo hlásenia<br>V-2025/405                        | Žiadateľ                        |                    |             |                     |        |                  |              | Zrušiť Pol    | kračovať |
| <sup>Subjekt</sup><br>YMS vinárstvo, (IČO 98765432) | Nápoveda pre                    | podanie žiadosti   |             |                     |        |                  |              |               | ~        |
| Typ hlásenia<br>Hlásenie o vyklčovaní vinohradu     | Názov subjektu<br>YMS vinárstvo |                    |             |                     |        |                  |              |               |          |
| Základné údaje                                      | ıčo<br>98765432                 |                    |             |                     | IČ DPH | I (VAT)          |              |               |          |
| Údaje o užívateľovi vinohradu                       | DIČ                             |                    |             |                     |        |                  |              |               |          |
| Registračné informácie vinohradu                    | Dátum vzniku                    |                    |             |                     |        |                  |              |               |          |
| Parcely                                             | Právna forma<br>Zastupiteľské o | rgány iných štátov |             |                     |        |                  |              |               |          |
| Lokalizácia vinohradu                               | Telefón *<br>+911421398         |                    |             |                     | suppor | t_uksup@yms.s    | k            |               |          |
| Charakteristika vinohradu                           | Fakturačné údaje                | e                  |             |                     |        |                  |              |               |          |
| Odrody                                              | IBAN<br>NL06ABNA6684            | 4004963            |             |                     |        |                  |              |               |          |
| Prílohy                                             | GIBASKBX                        |                    |             |                     |        |                  |              |               |          |
|                                                     | Adresa subjektu                 |                    |             |                     |        |                  |              | Pridať adresu |          |
|                                                     | Typ adresy                      | Obec               | Ulica       | Orientačno<br>číslo | é      | Súpisné<br>číslo | PSČ          | Štát          |          |
|                                                     | Adresa mie                      | Trnava             | Ulica Horno |                     |        | 1                | 91900        | Slovenska     | ár 📲     |
|                                                     |                                 |                    |             |                     |        |                  |              |               |          |
|                                                     |                                 |                    |             |                     |        |                  |              |               | Stipo    |

7. v záložke s registračnými údajmi vinohradu je možné doplniť alebo upraviť poznámku, vo vypĺňaní žiadosti sa pokračuje opäť tlačidlom v pravom hornom rohu formulára

| ≡ Detail žiadosti / hlásenia                        |                                                                                                   | TEST Zrušiť podanie 🗧 🗹 💄 |
|-----------------------------------------------------|---------------------------------------------------------------------------------------------------|---------------------------|
| Čislo hlásenia<br>V-2025/412                        | Registračné informácie vinohradu                                                                  | Zrušiť Pokračovať         |
| <sub>Subjekt</sub><br>YMS vinárstvo, (IČO 98765432) | Nápoveda pre podanie žiadosti                                                                     | ~                         |
| Typ hlásenia<br>Hlásenie o vyklčovaní vinohradu     | Vzťah uživateľa k vinchradu<br>Vlastník                                                           |                           |
| Základné údaje                                      | Vinohradnicka obec<br>Blahová                                                                     |                           |
| Údaje o užívateľovi vinohradu                       | Katastrálne územie zaradenia vinohradu<br>Blahová (okres: Dunajská Streda)                        |                           |
| Registračné informácie vinohradu                    | Vinohradnický hon<br>Test<br>Čído povlenia na opštrvení viezdhu                                   |                           |
| Parcely                                             | d45                                                                                               |                           |
| Lokalizácia vinohradu                               | registrache cisio vinoritadu z ktoreno sa registrovany vinoritad odcienii (j)<br>r45<br>Dominante |                           |
| Charakteristika vinohradu                           | 1ext                                                                                              |                           |
| Odrody                                              |                                                                                                   |                           |
| Prilohy                                             |                                                                                                   |                           |

 v nasledujúcej záložke je potrebné určiť parcely, na ktorých sa nachádza zvyšok vinohradu, v prípade ak bola vyklčovaná celá parcela, je potrebné ju označiť a následne tlačidlom "Odstrániť" ju vylúčiť zo zoznamu

| ≡ Detail žiadosti / hlásenia                    |                                                                            |                |               | Zrušiť podanie 🗧 🗹 🛓                                                                                                    |
|-------------------------------------------------|----------------------------------------------------------------------------|----------------|---------------|----------------------------------------------------------------------------------------------------|
| Číslo hlásenia<br>V-2025/405                    | Parcely                                                                    |                |               | Zrušiť Pokračovať                                                                                                    |
| Subjekt<br>YMS vinárstvo, (IČO 98765432)        | Nápoveda pre podanie žiadosti                                              |                |               | ~                                                                                                    |
| Typ hlásenia<br>Hlásenie o vyklčovaní vinohradu | Katastrálne územie zaradenia vinohradu<br>Blahová (okres: Dunajská Streda) |                |               | Collection Collection |
|                                                 |                                                                            |                |               |                                                                                                    |
| zakiaone udaje                                  | Formulár pre zaevidovanie parcely                                          |                | ,             |                                                                                                    |
| Údaje o užívateľovi vinohradu                   |                                                                            |                |               |                                                                                                    |
| Registračné informácie vinohradu                | Blahová (okres: Dunajská Streda)                                           | )              | × •           |                                                                                                    |
| Parcely                                         | .) C .) E                                                                  |                |               |                                                                                                    |
| Lokalizácia vinohradu                           | Číslo parcely *                                                            | Pridať parcelu |               |                                                                                                    |
| Charakteristika vinohradu                       | Parcely                                                                    |                | Odstrániť     | <b></b> <                                                                                                    |
| Odrody                                          | Katastrálne územie                                                         | Register       | Číslo parcely |                                                                                                    |
| Prílohy                                         | Blahová (okres: Dunajská Streda)                                           | С              | 350/1         | P Filtr                                                                                                    |
|                                                 | Blahová (okres: Dunajská Streda)                                           | С              | 428/1         |                                                                                                    |
|                                                 |                                                                            |                |               | SELEC                                                                                                    |
|                                                 |                                                                            |                |               | •                                                                                                    |
|                                                 |                                                                            |                |               |                                                                                                    |
|                                                 |                                                                            |                |               | 50 km<br>Banskobystrický kraj                                                                                                    |

Upozornenie : V prípade, že bola vyklčovaná iba časť parcely, treba parcelu ponechať v zozname!

9. V ďalšom kroku je potrebné zakresliť na mape **presné umiestnenie zostávajúcej plochy** 

vinohradu. V prípade, že už bola plocha vinohradu zakreslená, aktivovaním tlačidla " presunutím zlomových bodov obrysovej čiary vinohradu sa zaznačí zostávajúca plocha vinohradu.

| ≡ Detail žiadosti / hlásenia                        |                            |                     |             |             |                                                            | TEST              | Zrušiť podanie 🗧 🗠 👱                       |
|-----------------------------------------------------|----------------------------|---------------------|-------------|-------------|------------------------------------------------------------|-------------------|--------------------------------------------|
| Číslo hlásenia<br>V-2025/405                        | Lokalizácia                | a vinohradu         |             |             |                                                            | Zrušiť Pokračovať | Identifikovať dotknuté diely LPIS          |
| <sup>Subjekt</sup><br>YMS vinárstvo, (IČO 98765432) | Nápoveda j                 | pre podanie žiadost | i           |             |                                                            |                   | ~                                          |
| Typ hlásenia<br>Hlásenie o vyklčovaní vinohradu     | Lokalizácia vir            | nohradu             |             | Odstrániť   | + <u>q</u> <u>E</u> q. Hľadať kat. územie                  |                   | i 🔿 🖊 🗊 🖉 🖉 🗊 🔊                            |
| Základné údaje                                      | Lokalita<br>LPIS<br>(názov | Skrátený<br>kód     | Kód dielu   | Kultúra     |                                                            |                   |                                            |
| Údaje o užívateľovi vinohradu                       | Jelka                      | 1901/1              | 541128901/1 | orná pôda 📰 |                                                            |                   |                                            |
| Registračné informácie vinohradu                    |                            |                     |             | sib         |                                                            |                   |                                            |
| Parcely                                             |                            |                     |             | ř           |                                                            |                   |                                            |
| Lokalizácia vinohradu                               |                            |                     |             |             |                                                            |                   |                                            |
| Charakteristika vinohradu                           |                            |                     |             |             | ¢                                                          | 1901/1            |                                            |
| Odrody                                              |                            |                     |             |             |                                                            |                   |                                            |
| Prílohy                                             |                            |                     |             |             |                                                            |                   |                                            |
|                                                     |                            |                     |             |             |                                                            |                   |                                            |
|                                                     |                            |                     |             |             |                                                            |                   |                                            |
|                                                     |                            |                     |             |             | •                                                          | •                 |                                            |
|                                                     |                            |                     |             |             | 20 m<br>Trnavský kraj>Okres Dunajská Streda>Blahová>KŮ Bla | shová             | © Pôdohospodárska platobná agentúra© UKSUP |

TIP : V hornej oranžovo podfarbenej časti každého formulára je pripravená jednoduchá nápoveda k vyplneniu údajov.

## 10. následne sa skontrolujú, prípadne aktualizujú, charakteristické vlastnosti vinohradu

| ≡ Detail žiadosti / hlásenia                        |                                         |     |                                 | TEST Zrušiť podanie 🗲 | ⊠ ≛        |
|-----------------------------------------------------|-----------------------------------------|-----|---------------------------------|-----------------------|------------|
| Číslo hlásenia<br>V-2025/405                        | Charakteristika vinohradu               |     |                                 | Zrušiť                | Pokračovať |
| <sup>Subjekt</sup><br>YMS vinárstvo, (IČO 98765432) | Nápoveda pre podanie žiadosti           |     |                                 |                       | ~          |
| Typ hlásenia<br>Hlásenie o vyklčovaní vinohradu     | Svahovitosť *<br>0 - 5 %                | × • |                                 |                       |            |
| Základné údaje                                      | Expozícia vinohradu *<br>južná          | × • |                                 |                       |            |
| Údaje o užívateľovi vinohradu                       | Agrotechnika *<br>člastočné zatrávnenie | × • | Plocha [m²] ①<br>100            |                       | _          |
| Registračné informácie vinohradu                    | Typ zavlahy vinohradu * kvapková        | × • | Zavlažovaná plocha (m²) *<br>80 |                       | _          |
| Parcely                                             | Hlinitopiesočnatá (ľahká)               | × • |                                 |                       |            |
| Lokalizácia vinohradu                               | Ekologická produkcia                    |     |                                 |                       |            |
| Charakteristika vinohradu                           | Šetrné hospodárstvo                     |     |                                 |                       |            |
| Odrody                                              | 🗹 Konvenčná produkcia                   |     |                                 |                       |            |
| Prilohy                                             |                                         |     |                                 |                       |            |

11. v ďalšom kroku sa aktualizuje veľkosť vinohradu s obratliskami a uvedú sa informácie o vyklčovaní. Pre každú odrodu sa aktualizuje údaj o vyklčovanej výmere, počet vyklčovaných krov a rok vyklčovania, pre ostatné údaje nie je sprístupnená editácia

| ≡ Detail žiadosti / hlásenia                                                                |                                                                   |                                                                                                    |                             |                               |                                         | TEST             | Zrušiť podanie  | ← 🖸            | ÷      |
|---------------------------------------------------------------------------------------------|-------------------------------------------------------------------|----------------------------------------------------------------------------------------------------|-----------------------------|-------------------------------|-----------------------------------------|------------------|-----------------|----------------|--------|
| Číslo hlásenia<br>V-2025/412                                                                | Odrodová s                                                        | skladba vinoh                                                                                                    | radu - monok                | cultúry                       |                                         |                  | Zrušiť          | Pokračova      | af -   |
| Subjekt<br>YMS vinárstvo, (IČO 98765432)<br>Typ hlásenia<br>Hlásenie o vyklčovaní vinohradu | V tabuľke<br>Vyklčovan<br>Počet vykl<br>Rok vyklča<br>Aktualizuji | V tabuľke odrodovej skladvy vinohradu vyplňte polia     Vyklčovaná výmera - uvedte vyklčovanú plochu, max. v rozsahu pôvodnej výmery     Počet vyklčovaná - uvedte počet krov max. v rozsahu pôvodného počtu vysadených krov     Rok vyklčovania - uvedte rok v ktorom bolo vyklčovanie realizované.     Aktualizujte aj veľkosť vinohradu s obratliskami. |                             |                               |                                         |                  |                 |                |        |
| Základné údaje                                                                              | Veľkosť vinohradu<br>5000                                         | s obratliskami [m²] *                                                                                                    |                             |                               |                                         |                  |                 |                | Î      |
| Údaje o užívateľovi vinohradu                                                               | Odrody obrábané<br>800                                            | [m²]                                                                                                    |                             |                               | Odrody neobrábane<br>700                | é [m²]           |                 |                |        |
| Registračné informácie vinohradu                                                            | Odrody celkom [m<br>1500                                          | 2]                                                                                                    |                             |                               | Celková plocha s CHOP/CHZO [m²]<br>1500 |                  |                 |                |        |
| Parcely                                                                                     | Celková plocha be<br>O                                            | z CHOP/CHZO [m²]                                                                                                    |                             |                               |                                         |                  |                 |                |        |
| Lokalizácia vinohradu                                                                       | Odrody                                                            |                                                                                                    |                             |                               |                                         |                  |                 |                |        |
| Charakteristika vinohradu                                                                   | Pôvodná<br>výmera s<br>CHOP/C                                     | Pôvodná<br>výmera<br>bez                                                                                                    | Vyklčovan<br>výmera<br>[m²] | Pôvodný<br>počet<br>krov [ks] | Počet<br>vyklčovan<br>krov [ks]         | Rok<br>vyklčovan | Názov<br>odrody | Rok<br>výsadby | П      |
| Odrody                                                                                      | 700                                                               | 0                                                                                                    | 300                         | 200                           | 100                                     | 2 024            | Devín           | 2 023          | File   |
| Prílohy                                                                                     | 800                                                               | 0                                                                                                    | 0                           | 250                           | 0                                       |                  | Aurelius        | 2 020          | 6      |
|                                                                                             |                                                                   |                                                                                                    |                             |                               |                                         |                  |                 |                | Stipce |

12. k hláseniu je možné vložiť prílohy v poslednej záložke panela na ľavej strane, najskôr sa vyberie typ dokumentu a následne sa do sprístupneného poľa vloží dokument

| ≡ Detail žiadosti / hlásenia                        |                                    | TEST Zrušiť podanie | Odoslať žiadosť / hlásenie | ← 🖾 🛓             |
|-----------------------------------------------------|------------------------------------|---------------------|----------------------------|-------------------|
| Číslo hlásenia<br>V-2025/405                        | Prílohy                            |                     |                            |                   |
| <sup>Subjekt</sup><br>YMS vinárstvo, (IČO 98765432) | Nápoveda pre priloženie dokumentov |                     |                            | ~                 |
| Typ hlásenia<br>Hlásenie o vyklčovaní vinohradu     | Zoznam dokumentov                  |                     |                            |                   |
| Základné údaje                                      | Rýchle vyhľadávanie                | Typ dokumentu *     | ✓ Najskôr vyberte typ      | ••••              |
| Údaje o užívateľovi vinohradu                       | Názov                              | Typ dokumentu       | Nahral                     | Dátum             |
| Registračné informácie vinohradu                    |                                    |                     |                            | Filtre            |
| Parcely                                             |                                    |                     |                            | III Stip          |
| Lokalizácia vinohradu                               |                                    | Žiadne záznamy      |                            | ê                 |
| Charakteristika vinohradu                           |                                    |                     |                            |                   |
| Odrody                                              |                                    |                     |                            |                   |
| Prílohy                                             |                                    |                     |                            |                   |
|                                                     |                                    |                     | 0 do 0 z 0 1K K            | Strana 0 z 0 → →I |

13. hlásenie sa odošle prostredníctvom tlačidla v pravom hornom rohu formulára a následným potvrdením

| ≡ Detail žiadosti / hlásenia                        |                                                        | TEST Zrušiť podanie | Odoslať žiadosť / hlásenie 🖌 🗲 | - 🖂 🛓        |                            |
|-----------------------------------------------------|--------------------------------------------------------|---------------------|--------------------------------|--------------|----------------------------|
| Číslo hlásenia<br>V-2025/405                        | Prílohy                                                |                     |                                |              |                            |
| <sup>Subjekt</sup><br>YMS vinárstvo, (IČO 98765432) | <ol> <li>Nápoveda pre priloženie dokumentov</li> </ol> |                     |                                | ~            | ~                          |
| Typ hlásenia<br>Hlásenie o vyklčovaní vinohradu     | Zoznam dokumentov                                      |                     |                                |              |                            |
| Základné údaje                                      | Rýchle vyhľadávanie                                    | Typ dokumentu *     | Najskôr vyberte typ doku       | mentu **     | ••                         |
| Údaje o užívateľovi vinohradu                       | Názov                                                  | Typ dokumentu       | Nahral                         | Dátum        | _                          |
| Registračné informácie vinohradu                    |                                                        |                     |                                |              | <ul> <li>Filtre</li> </ul> |
| Parcely                                             |                                                        |                     |                                |              |                            |
| Lokalizácia vinobradu                               |                                                        | Žiadne záznamy      |                                |              | tlpce                      |
| Charakterietika vinohradu                           |                                                        |                     |                                |              |                            |
|                                                     |                                                        |                     |                                |              |                            |
| Uaroay                                              |                                                        |                     |                                |              |                            |
| Prílohy                                             | ( c                                                    |                     | 0 do 0 z 0 I< < Stran          | a O z O > >I |                            |
|                                                     |                                                        |                     |                                |              |                            |
| Naozai si c                                         | praiete odoslať žiadosť / hlásenie ?                   |                     |                                |              |                            |

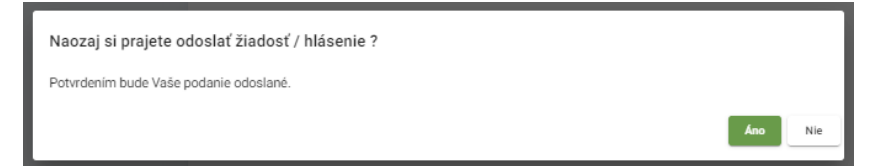

14. v prípade, že ÚKSÚP dožiada doplnenie informácií alebo opravu údajov v hlásení, je potrebné sa prihlásiť do systému CÚR (<u>https://cur.uksup.sk/</u>) a otvoriť si zoznam všetkých svojich hlásení/oznámení

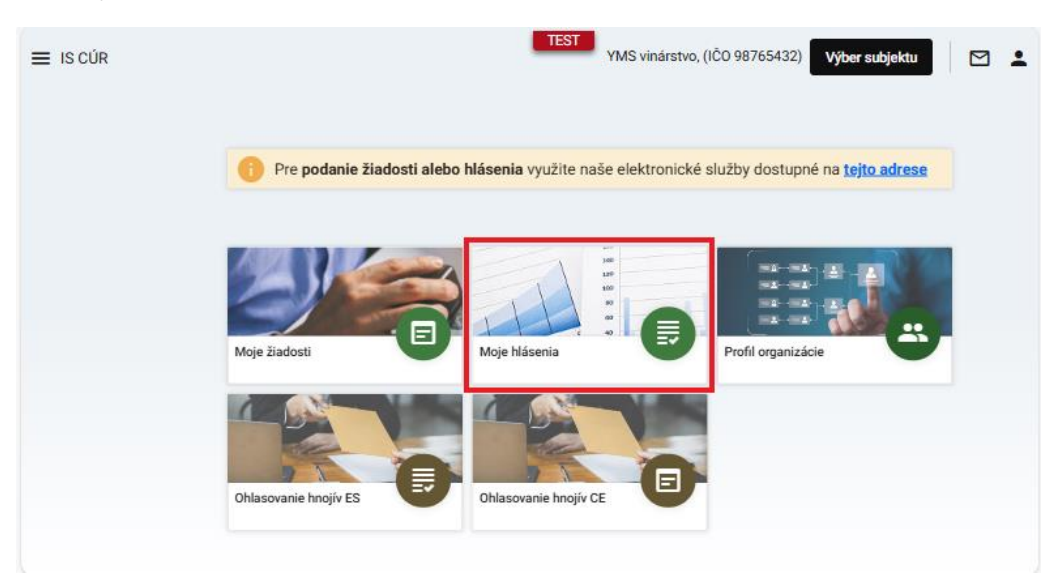

15. požadované hlásenie sa otvorí kliknutím na číslo hlásenia

| ≡ Moje hlásenia     |                                          | TEST<br>YMS vinárstvo, | (IČO 98765432) Vj  | ýber subjektu 🛛 😶 🗹  | ÷ |
|---------------------|------------------------------------------|------------------------|--------------------|----------------------|---|
| Rýchle vyhľadávanie |                                          |                        |                    |                      |   |
| Číslo hlásenia      | Typ hlásenia                             |                        | Dátum<br>odoslania | Stav hlásenia \Xi    | _ |
| <u>V-2025/405</u>   | Hlásenie o vyklčovaní vinohradu          |                        | 4.2.2025           | Dožiadané informácie |   |
| <u>V-2024/359</u>   | Hlásenie o zmene v registrácii vinohradu |                        | 10.12.2024         | Schválené            | 6 |
| V-2024/245          | Hlásenie o úrode hrozna a jeho použití   |                        | 3.10.2024          | Dožiadané informácie |   |
| W-2024/770          | Hlásenie o výrobe vína a muštu           |                        | 1.10.2024          | Prijaté po dožiadaní |   |
|                     |                                          |                        |                    |                      |   |
|                     |                                          |                        | 1 do 16 z 16       | I< ≺ Strana 1 z 1 >  | Я |

16. podľa toho, aké informácie boli dožiadané sa nastaví záložka v paneli na ľavej strane formulára a po kliknutí na tlačidlo "**Upraviť**" v pravom hornom rohu záložky sa doplnia prípadne aktualizujú požadované údaje

| ≡ Detail žiadosti / hlásenia                    |                                                                                                    |                          |                             |                               |                                         |                  | ←               | ⊠ ≛         |  |
|-------------------------------------------------|----------------------------------------------------------------------------------------------------|--------------------------|-----------------------------|-------------------------------|-----------------------------------------|------------------|-----------------|-------------|--|
| Číslo hlásenia<br>V-2025/405                    | Odrodová skladba vinohradu - monokultúry                                                                                                    |                          |                             |                               |                                         |                  | Upraviť         |             |  |
| Subjekt<br>YMS vinárstvo, (IČO 98765432)        | 🕜 Nápoveda pre podanie hlásenia                                                                                                    |                          |                             |                               |                                         |                  |                 | ~           |  |
| Typ hlásenia<br>Hlásenie o vyklčovaní vinohradu | Velkost vinohradu s obratilskami [m <sup>4</sup> ]<br>5000                                                                                                    |                          |                             |                               |                                         |                  | Î               |             |  |
| Základné údaje                                  | Odrody obrábané [m²]<br>800                                                                                                    |                          |                             |                               | Odrody neobrábané (mª)<br>700           |                  |                 |             |  |
| Údaje o užívateľovi vinohradu                   | Odrody celkom [m²] 1500 Cullend clock bes Clob/(NL72 [m])                                                                                                    |                          |                             |                               | Celková plocha s CHOP/CHZO [m²]<br>1500 |                  |                 |             |  |
| Registračné informácie vinohradu                | Centors process of the control of the control of th |                          |                             |                               |                                         |                  |                 |             |  |
| Parcely                                         | Odrody                                                                                                    |                          |                             |                               |                                         |                  |                 |             |  |
| Lokalizácia vinohradu                           | Pôvodná<br>výmera s<br>CHOP/C                                                                                                    | Pôvodná<br>výmera<br>bez | Vyklčovan<br>výmera<br>[m²] | Pôvodný<br>počet<br>krov [ks] | Počet<br>vyklčovan<br>krov [ks]         | Rok<br>vyklčovan | Názov<br>odrody | Rok<br>výsa |  |
| Charakteristika vinohradu                       | 1 000                                                                                                    | 0                        | 300                         | 300                           | 100                                     | 2 024            | Devin           | 2 02        |  |
| Odrody                                          | 800                                                                                                    | 0                        | 0                           | 250                           | 0                                       |                  | Aurelius        | 2 02        |  |
| Prílohy                                         |                                                                                                    |                          |                             |                               |                                         |                  |                 | tlpce       |  |
| Priebeh konania                                 |                                                                                                    |                          |                             |                               |                                         |                  |                 |             |  |

17. vykonané zmeny sa uložia tlačidlom v pravom hornom rohu

| ≡ Detail žiadosti / hlásenia                    |                                                               |                          |                             |                                         |                                 |                   | TEST ←          | ⊠ ≛         |  |
|-------------------------------------------------|---------------------------------------------------------------|--------------------------|-----------------------------|-----------------------------------------|---------------------------------|-------------------|-----------------|-------------|--|
| Číslo hlásenia<br>V-2025/405                    | Odrodová skladba vinohradu - monokultúry                      |                          |                             |                                         |                                 |                   | Zrušiť          | Uložiť      |  |
| Subjekt<br>YMS vinárstvo, (IČO 98765432)        | Nápoveda pre podanie hlásenia                                 |                          |                             |                                         |                                 |                   |                 | $\sim$      |  |
| Typ hlásenia<br>Hlásenie o vyklčovaní vinohradu | Vefkosť vinohradu s obratliskami (m <sup>-1</sup> ) *<br>5000 |                          |                             |                                         |                                 |                   | Î               |             |  |
| Základné údaje                                  | Odrody obrábané [m²]<br>800                                   |                          |                             |                                         | Odrody neobrábané (m²)<br>700   |                   |                 |             |  |
| Údaje o užívateľovi vinohradu                   | Odrody celkom (m²)<br>1500                                    |                          |                             | Celková plocha s CHOP/CHZO [m²]<br>1500 |                                 |                   |                 |             |  |
| Registračné informácie vinohradu                | Celková plocha bez CHOP/CHZO (m <sup>3</sup> )<br>O           |                          |                             |                                         |                                 |                   |                 |             |  |
| Parcely                                         | Odrody                                                        |                          |                             |                                         |                                 |                   |                 |             |  |
| Lokalizácia vinohradu                           | Pôvodná<br>výmera s<br>CHOP/C                                 | Pôvodná<br>výmera<br>bez | Vyklčovan<br>výmera<br>[m²] | Pôvodný<br>počet<br>krov [ks]           | Počet<br>vyklčovan<br>krov [ks] | Rok<br>vyklčovani | Názov<br>odrody | Rok<br>výsa |  |
| Charakteristika vinohradu                       | 1 000                                                         | 0                        | 300                         | 300                                     | 100                             | 2 024             | Devín           | 2 02 Filte  |  |
| Odrody                                          | 800                                                           | 0                        | 0                           | 250                                     | 0                               |                   | Aurelius        | 2 02        |  |
| Prílohy                                         |                                                               |                          |                             |                                         |                                 |                   |                 | tpce        |  |
| Priebeh konania                                 | 4                                                             |                          |                             |                                         |                                 |                   |                 |             |  |

## 18. potvrdenie doplnenia informácií sa vykoná v záložke "**Priebeh konania**" kliknutím na tlačidlo v pravom hornom rohu formulára

| ≡ Detail žiadosti / hlásenia                        |                          |                       |                      |                                  |
|-----------------------------------------------------|--------------------------|-----------------------|----------------------|----------------------------------|
| Číslo hlásenia<br>V-2025/405                        | Priebeh konania          |                       | Potvrdiť dop         | Inenie informácií Späťvziať      |
| <sup>Subjekt</sup><br>YMS vinárstvo, (IČO 98765432) | Priebeh konania          |                       |                      |                                  |
| Typ hlásenia<br>Hlásenie o vyklčovaní vinohradu     | Stav žiadosti / hlásenia | Dátum zmeny stavu 🔺   | Záznam k zmene stavu | Termín pre dodanie<br>informácií |
| Základné údaje                                      | Rozpracované             | 🗖 04.02.2025 🕲 21:24  |                      | 귀                                |
|                                                     | Podané                   | 04.02.2025 (§) 22:39  |                      | ŕ                                |
| Údaje o užívateľovi vinohradu                       | Prijaté                  | D4.02.2025 (© 22:43   |                      |                                  |
|                                                     | Prijaté                  | 🗖 04.02.2025 (© 22:43 |                      | tipce                            |
| Registračné informácie vinohradu                    | Dožiadané informácie     | 🗖 04.02.2025 🕓 22:44  | priloha              | 7.2.2025                         |
| Parcely                                             |                          |                       |                      |                                  |
| Lokalizácia vinohradu                               |                          |                       |                      |                                  |
| Charakteristika vinohradu                           |                          |                       |                      |                                  |
| Odrody                                              |                          |                       |                      |                                  |
| Prílohy                                             |                          |                       |                      |                                  |
| Priebeh konania                                     |                          |                       | 1 do 5 z 5           | ik ≮ Strana 1 z 1 > >I           |